ArcMap 101

Resource Note #16 Community Social Profile Project October 2008

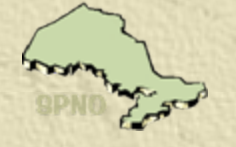

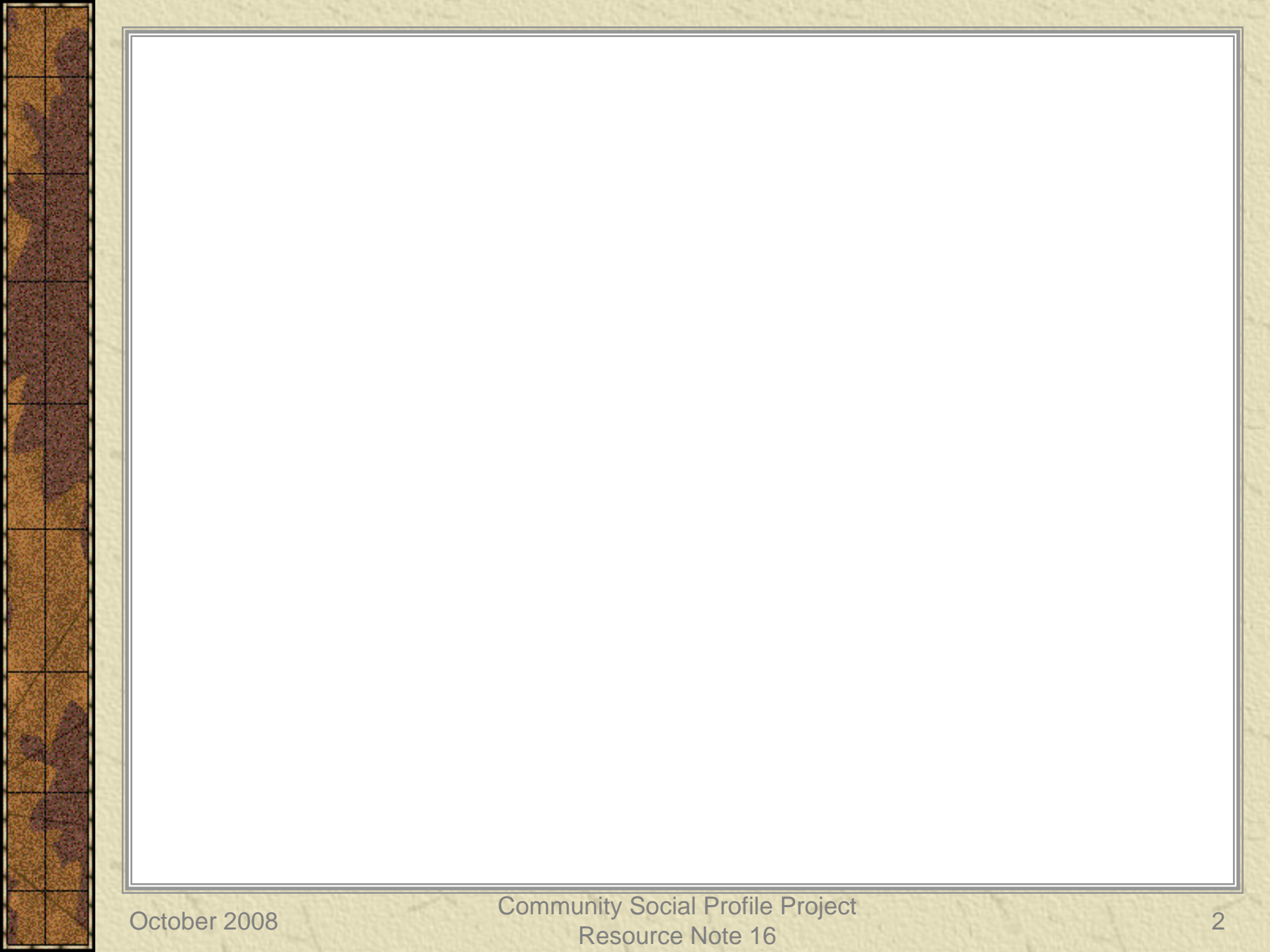

### Preface

- \* The Resource Note is intended to increase our understanding of and broaden our knowledge base on key subject areas that are fundamental in building our capacity in numeric and geographic analysis.
- It is not an in-depth or comprehensive discussion of the subject matter.
- It highlights certain relevant and important areas that deserve our attention and consideration.
- It can also serve as a "how-to" guide with instructions to perform certain task
- **\*** It is intended to be informal and informative.

### Introduction

### \* This is the 16<sup>th</sup> Resource Note, previous notes include:

| 1  | Census Geography             | 11 | Community Social Profile Template (part 1) |
|----|------------------------------|----|--------------------------------------------|
| 2  | Census Data                  | 12 | Some quick ways to access census data      |
| 3  | PCensus Database             | 13 | Community Social Profile Template (part 2) |
| 4  | Geocoding                    | 14 | Mapping Migration and Commuting data       |
| 5  | Cartographic Principles      | 15 | Census of Argriculture                     |
| 6  | Thematic Mapping             |    |                                            |
| 7  | 2006 Census                  |    |                                            |
| 8  | Population Pyramid           |    |                                            |
| 9  | PCensus DBX v8.5             |    |                                            |
| 10 | GIS Data and File Management |    |                                            |

### Introduction

- \* This resource note is a simplified "how-to" guide to create a thematic map using the ArcMap software (ArcMap 9.2)
- For more detailed instructions to perform additional tasks, please refer to the mapping tutorials and online ArcMap Desktop Help from ESRI
- \* Please refer to previous Resource Notes on related specific areas

### ArcMap Interface

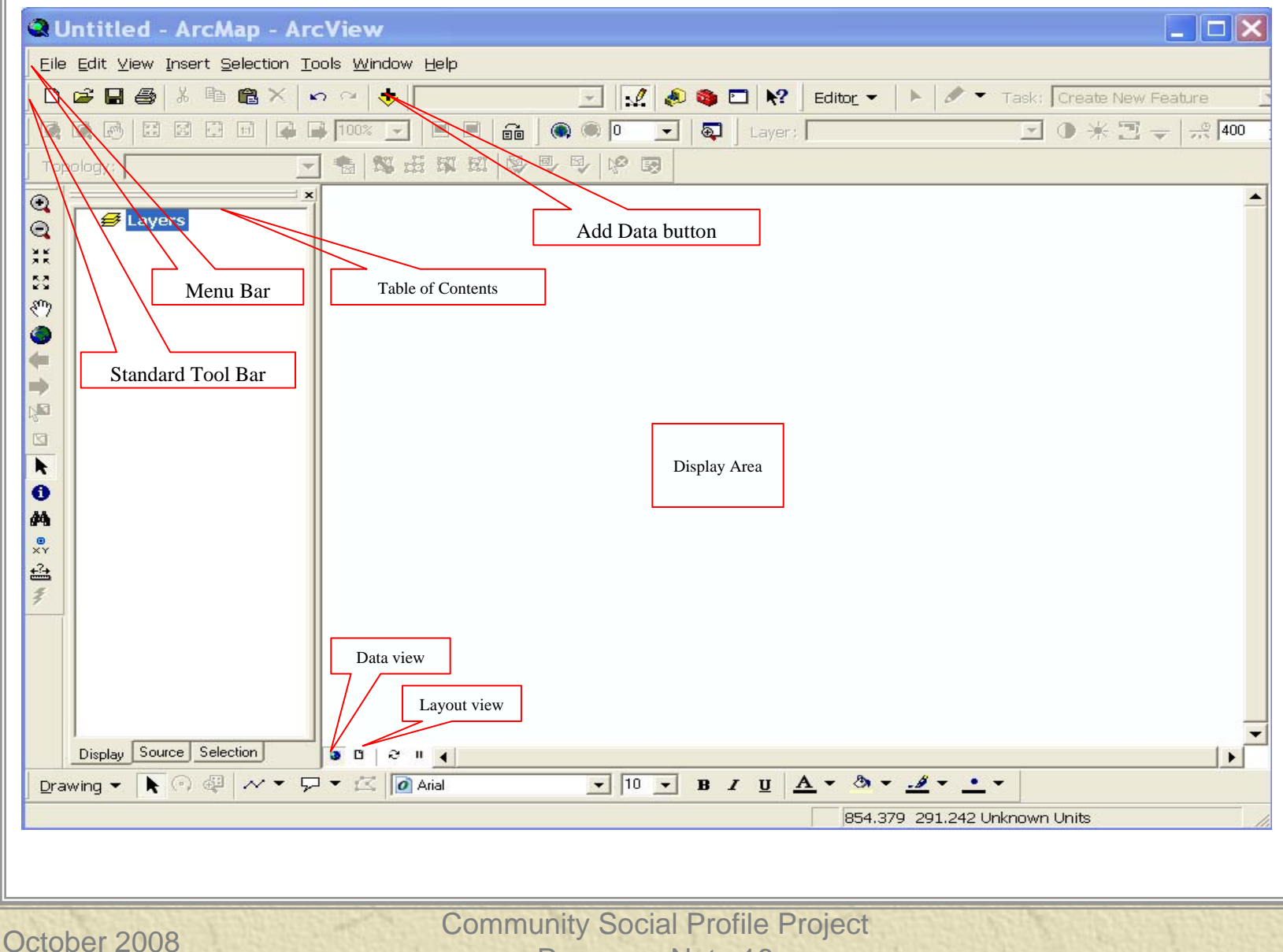

**Resource Note 16** 

Example

\* To create a thematic map showing low income families in the City of Ottawa (as shown)

- Using 2006 Census
- Using Census Tract as display spatial unit
- Displaying percentage of low income families

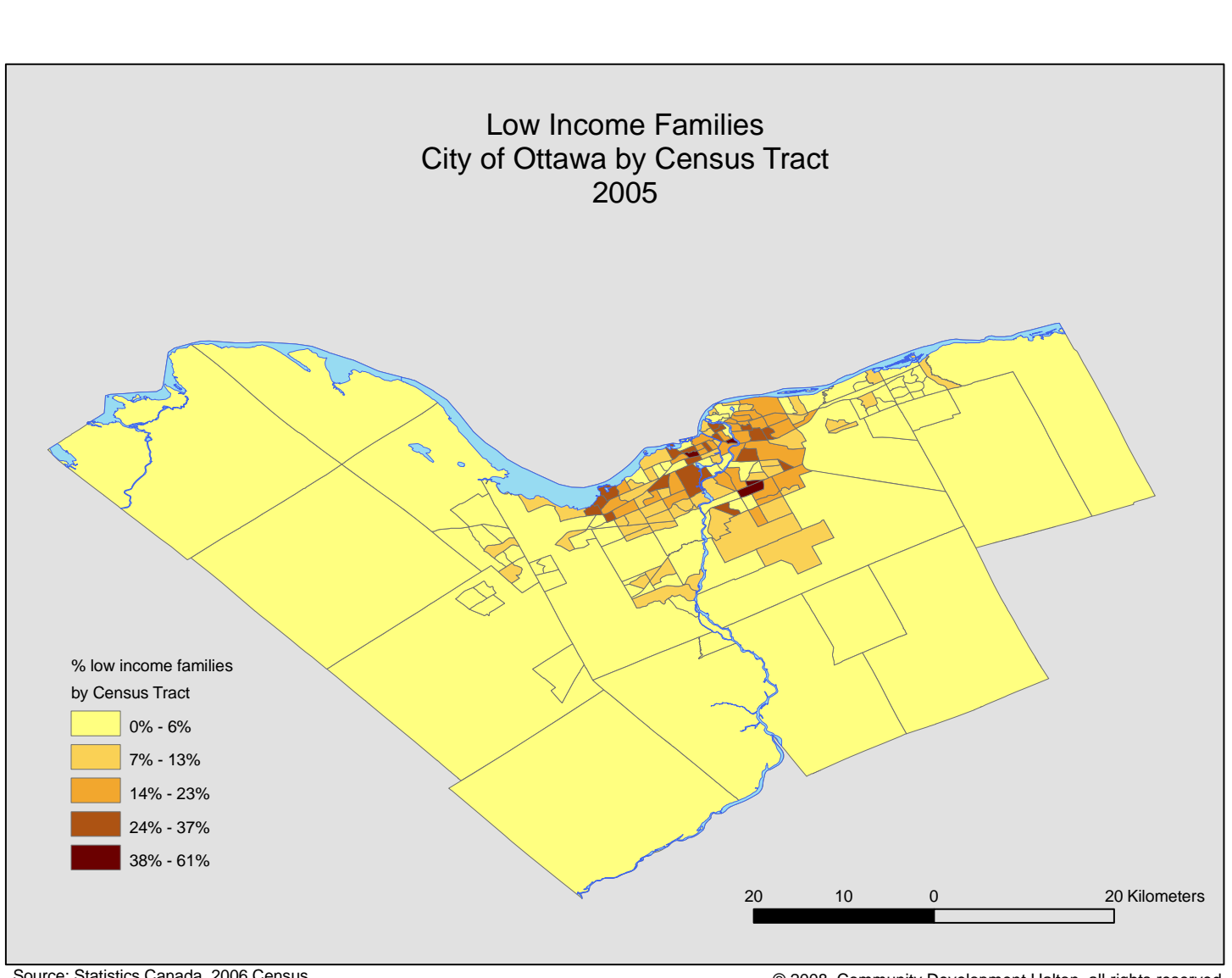

Source: Statistics Canada, 2006 Census

© 2008, Community Development Halton, all rights reserved

# Add datafile and shapefile

- \* To create a map, ArcMap requires two sets of data, one on the boundaries of the displaying geographic units (shapefile), the other on the variable(s) to be mapped (datafile)
- 🗯 Datafile
  - Data on low income families from PCensus datafile
- 🇯 Shapefiles
  - 2006 Census Tract for the City of Ottawa
  - Water layer from DMTI
  - Road network layer from DMTI

### Datafile

\* The datafile to be used in this example is created from using the PCensus DBX version 8.5

- It contains the data on low income families by Census Tract for the City of Ottawa
- \* For a step-by-step guide to extract the datafile, please refer to Resource Note#9 PCensus DBX version 8.5

# Census Tract Shapefile

- To create a Census Tract shapefile for the City of Ottawa in two steps:-
  - First, create a CSD (Census Subdivision)
     shapefile for the City the Ottawa
  - Secondly, selected all the CTs that are within the CSD boundary of Ottawa

# CSD Shapefile

- \* In the Standard Tool Bar, click the Add Data button
- From the dropdown window, select the provincial CSD shapefile (filename: gcsd000bo6a\_e)
- Click the Selection button and choose "Select by Attributes"
  - Highlight "CSDNAME" in the window and click the (=) sign
  - Scroll down to the list of CSD names and double click on "Ottawa" or type in "Ottawa" in the "Go to" window
  - 'CSDNAME=Ottawa' will appear in the lower window
  - Click "Verify" to ensure correct spelling
  - Click OK

| Add Data 🔀                                                                                                    | Select By Attributes                                                                                                    | ? X  |
|----------------------------------------------------------------------------------------------------|----------------------------------------------------------------------------------------------------|------|
| Look in: CSD<br>CSD_Ontario.shp<br>Sgcsd000b06a_e.shp<br>Ggcsd000b06a_e_Clip.shp<br>Ggcsd000b06a_e_Clip1.shp<br>CSD Shapefile | Layer: Create a new selectable layers in this list<br>Method: Create a new selection<br>"FID"<br>"CSDUID"<br>"CSDNAME"<br>"PRUID"<br>"PRNAME"                                                                                                    |      |
| Name:<br>Show of type: Datasets and Layers (*.lyr)  Cancel                                                                    | =       <>       Like       'Otenabee: South Monaghan'         'Ottawa'       'Otter Lake'         'Otter Lake'       'Otterburn Park'         'Otterburn Park'       'Outjé-Bougoumou'         'Outlook'       'Outlook'         _ %       ()       Not         Is       Get Unique Values       Go To:         SELECT * FROM gesd000b06a_e WHERE:       ''CSDNAME'' = 'Ottawa' |      |
|                                                                                                    | Clear Verify Help Load OK Apply                                                                                                    | Save |

### Ottawa CSD Shapefile

\* The boundary of the City of Ottawa will be highlighted on the map

Save the CSD shapefile

- In the Table of Content (TOC), right click on the CSD layer (gcsd000b06a\_e)
- Click Data > Export Data
- Name the shapefile
- Add exported data to the map

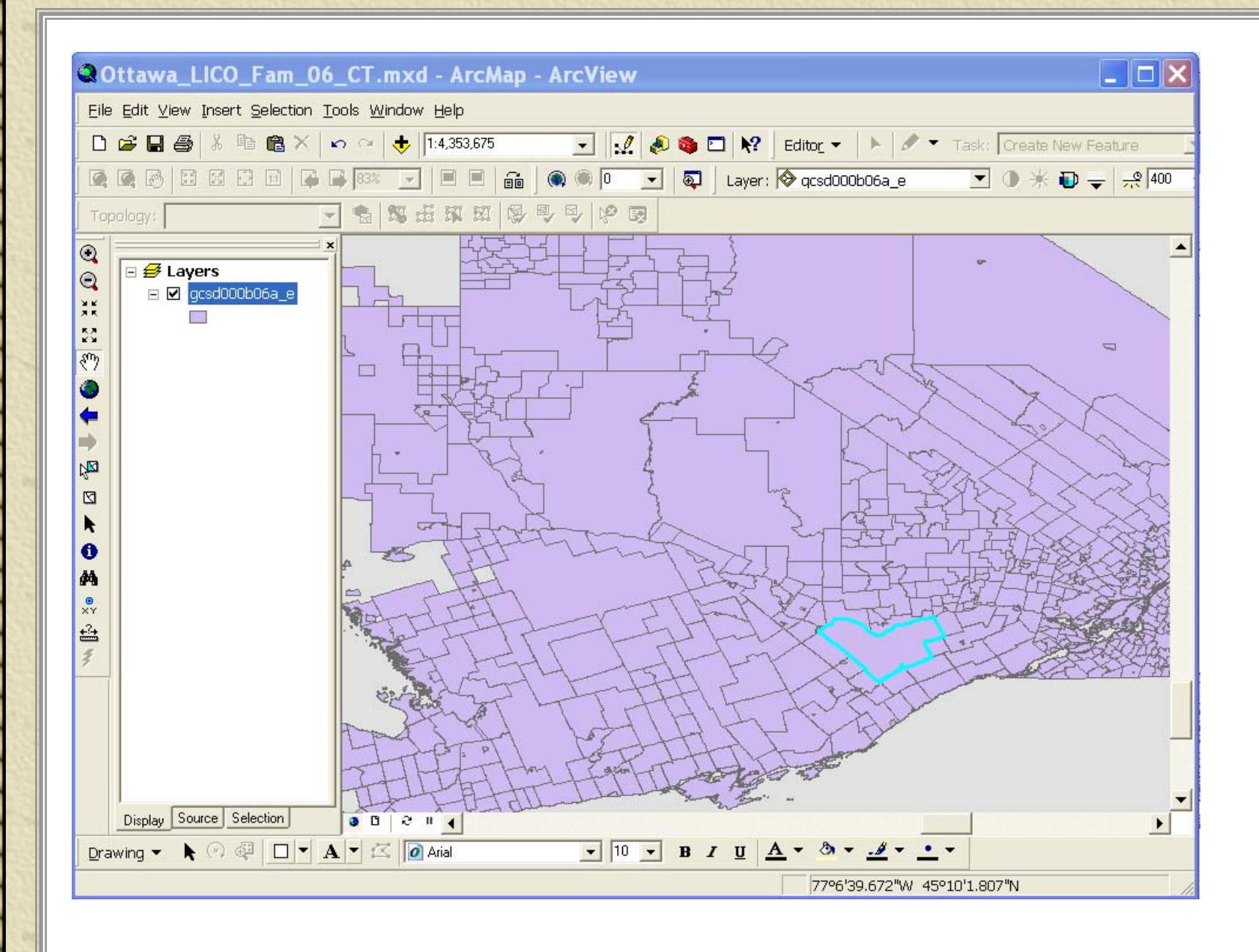

October 2008

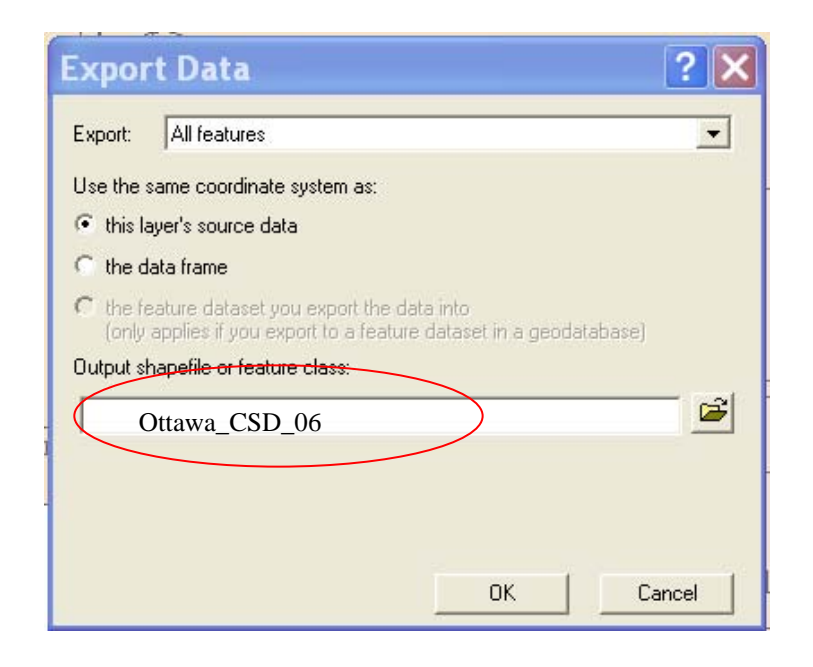

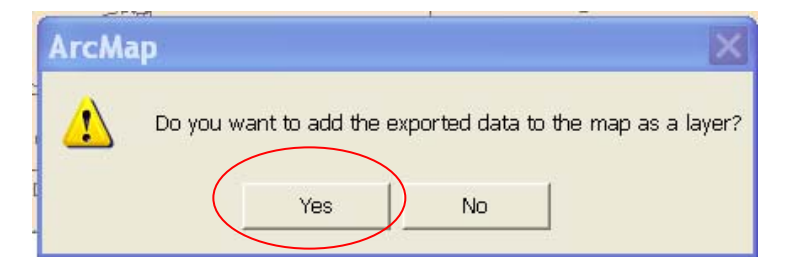

### Ottawa CT Shapefile

- In the Standard Tool Bar, click the Add Data button
- From the dropdown window, select the provincial CT shapefile (gct\_035b06a\_e)
- Click the "Selection" button and choose "Select by Location"
  - Check the CT Shapefile
  - In the next window, from the dropdown list, click "have their centroids in"
  - In the next window, click the Ottawa CSD layer
  - Click OK
  - The CTs within the City of Ottawa will be highlighted
  - Click Data> Export Data
  - Name the shapefile
  - Add exported data to the map

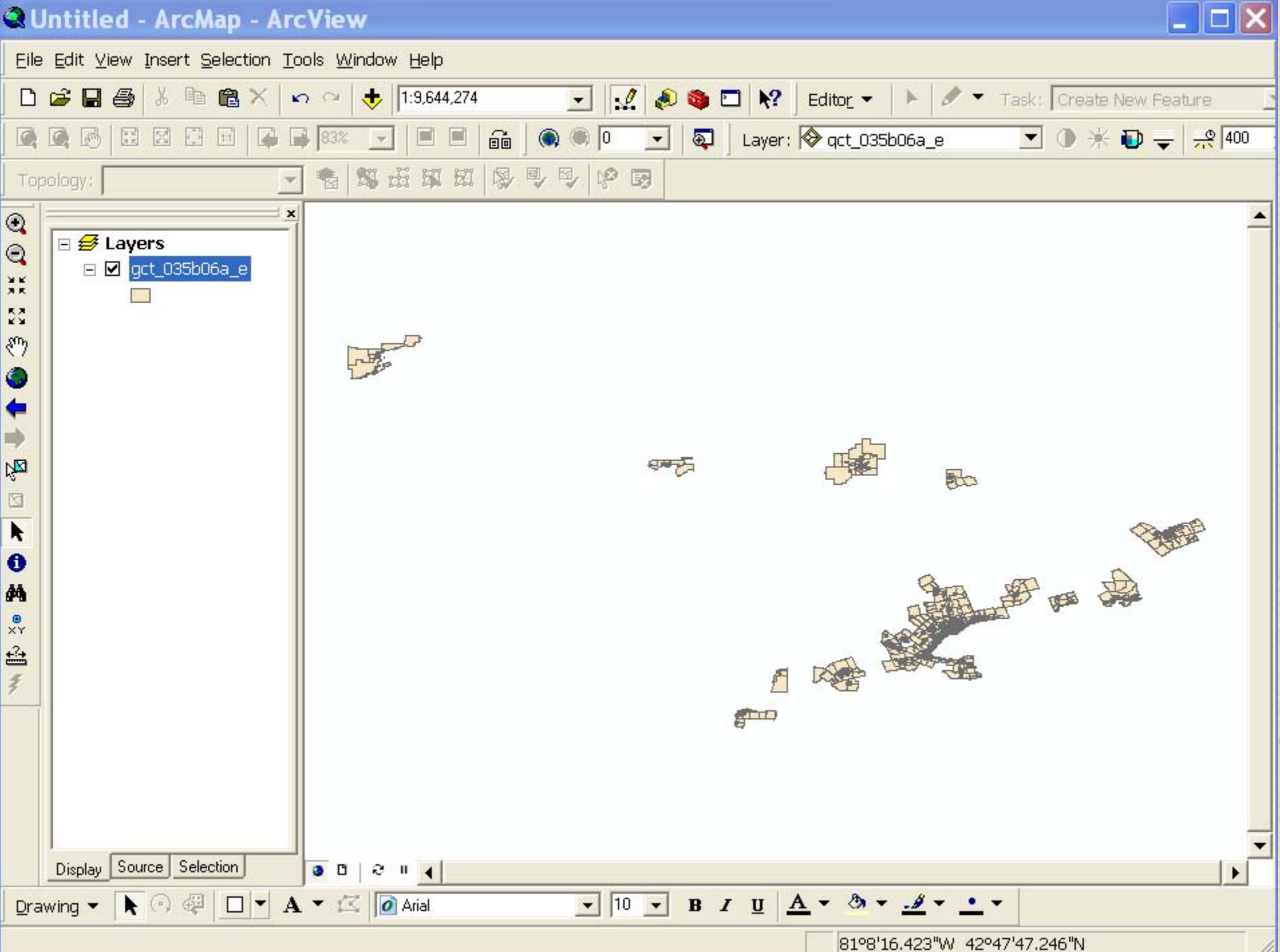

| Lets you select features from one or more layers based on where they are<br>located in relation to the features in another layer.<br>I want to:<br>select features from                                                                                                    | Export: All features                                                                                                    |
|----------------------------------------------------------------------------------------------------|----------------------------------------------------------------------------------------------------|
| the following layer(s):                                                                                                    | this layer's source data                                                                                                    |
| gct_035b06a_e     Ottawa_CSD_06     CSD_Ontario                                                                                                    | It is bade name       It is bade name       It is |
| <ul> <li>Only show selectable layers in this list that:</li> <li>have their centroid in the features in this layer:</li> <li>Ottawa_CSD_06</li> <li>Use selected feature (0 features selected)</li> <li>Apply a buffer to the features in Ottawa_CSD_06</li> <li>of: 0.000000</li> <li>Decimal Degrees</li> <li>Help</li> <li>OK</li> <li>Apply</li> <li>Close</li> </ul> | ArcMap Do you want to add the exported data to the map as a layer?   Yes No                                                                                                    |

b

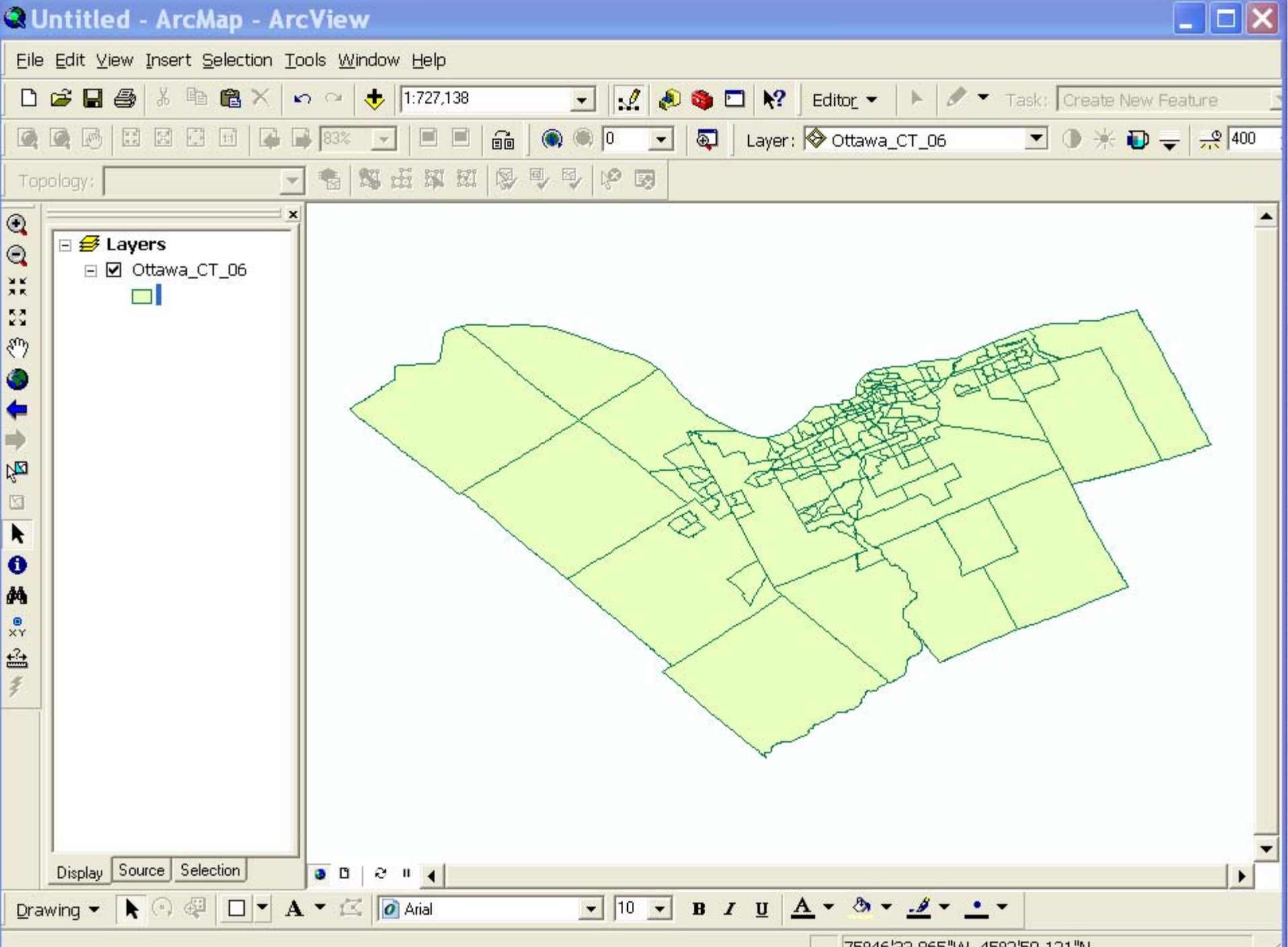

# Joining datafile and shapefile

In order to create the thematic map, it is necessary to join the datafile to the shapefile

### In the TOK

- Right click on the CT layer
- From the dropdown list, click Joins and Relates > Join
- From the 1<sup>st</sup> window, click "Join attributes from a table"
- From the 2<sup>nd</sup> window, click "PRCMACT" CT number on the shapefile
- From the 3<sup>rd</sup> window, click the PCensus datafile that contains the Low Income data at the CT level
- From the 4<sup>th</sup> window, click "Area\_Name" CT number on the datafile
- Click "advanced"

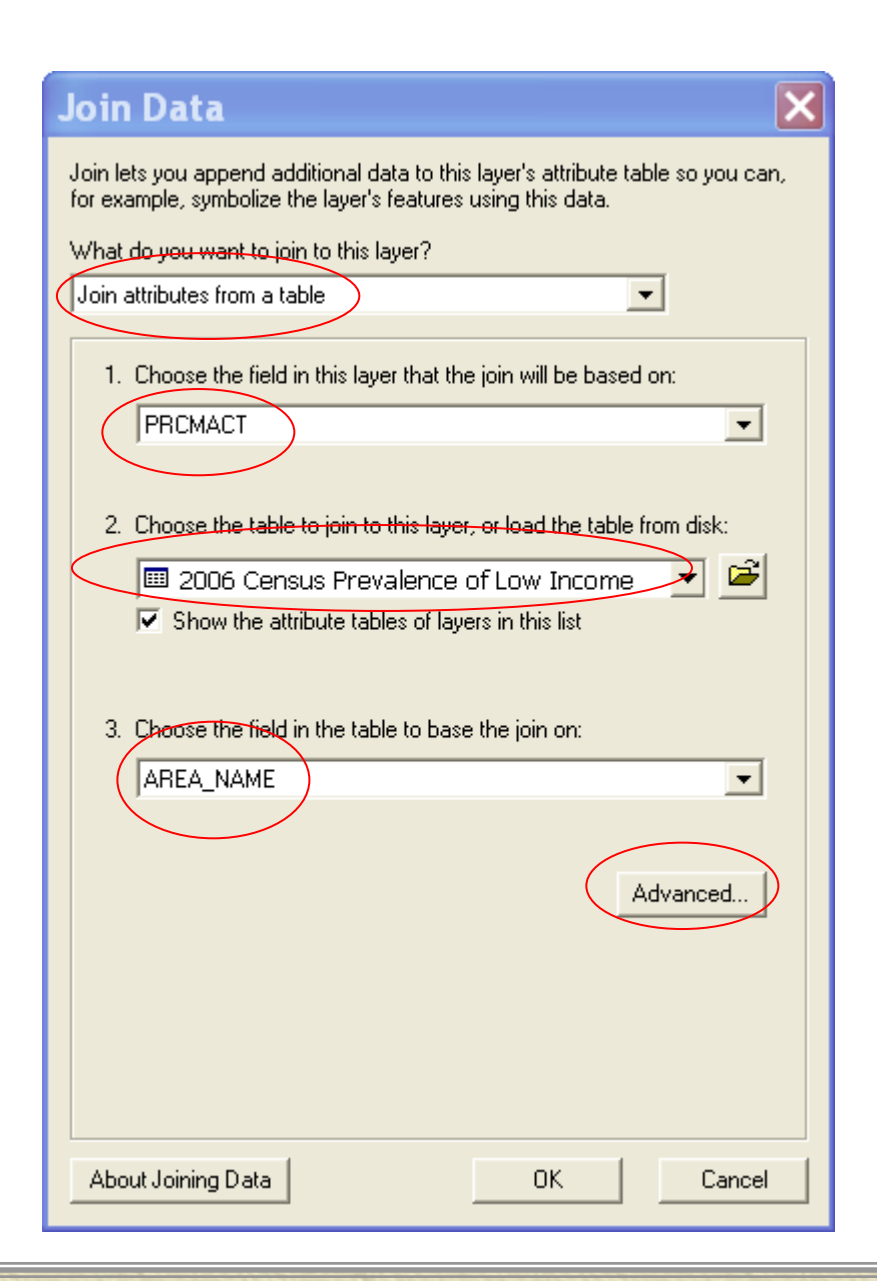

### Joining datafile and shapefile

In the Advanced Join Options window, click "keep only matching records
In the "Create Index" window, click "No"

#### **Advanced Join Options**

#### C Keep all records (default)

If a record in the target table doesn't have a match in the join table, that record is given null values for all the fields being appended into the target table from the join table.

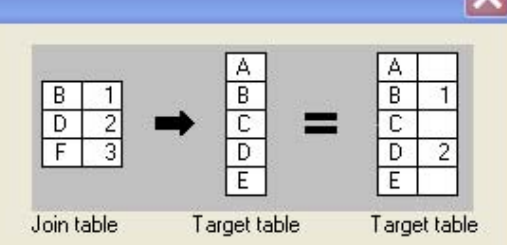

#### Keep only matching records

If a record in the target table doesn't have a match in the join table, that record is removed from the resulting target table.

Note: If the target table is the attribute table of a layer, features that don't have data joined to them will not be represented in the layer when you use this option.

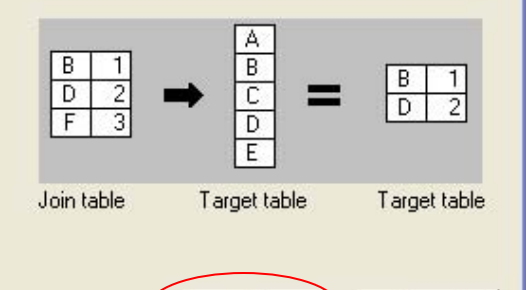

0K

Cancel

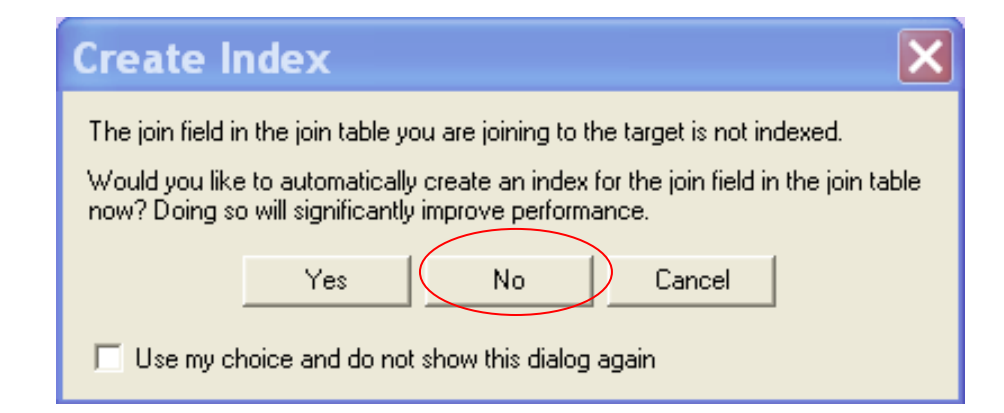

### Joined table

\* You can see if the two files are joined successfully by examining the contents of the joined table

- In TOC, right click on the CT layer, click "Open Attribute Table"
- The data of the two files are combined into one

#### Shapefile

#### Attributes of % low income families

|   | FID | Shape * | CTUID      | CMAUID | PRUID | PRCMACT      |
|---|-----|---------|------------|--------|-------|--------------|
| Þ | 9   | Polygon | 5050001.01 | 505    | 35    | 355050001 D  |
|   | 1   | Polygon | 5050001.04 | 505    | 35    | 355050001.04 |
|   | 2   | Polygon | 5050001.05 | 505    | 35    | 355050001.05 |
|   | 3   | Polygon | 5050001.06 | 505    | 35    | 355050001.06 |
|   | 4   | Polygon | 5050001.07 | 505    | 35    | 355050001.07 |
|   | 5   | Polygon | 5050001.08 | 505    | 35    | 355050001.08 |
|   | 6   | Polygon | 5050002.01 | 505    | 35    | 355050002.01 |

#### Datafile

+

#### Attributes of 2006 Census Prevalence of Low Income

| _ |          |              |              |           |          |      |       |        |             |       |        |      |       |        |
|---|----------|--------------|--------------|-----------|----------|------|-------|--------|-------------|-------|--------|------|-------|--------|
|   | OID      | AREA_NAME    | CODE         | XCOORD    | YCOORD   | ILOT | ILOTL | ILOTLX | <b>ILOH</b> | ILOHL | ILOHLX | ILOM | ILOML | ILOMLX |
| Þ | <u> </u> | 355050001.01 | 355050001.01 | -75.64879 | 45.37285 | 1860 | 43    | 35     | 1160        | 33    | 26     | 55   | 0     | 18     |
|   | 1        | 355050001.04 | 355850001.04 | -75.65031 | 45.35739 | 810  | 5     | 4      | 650         | 3     | 2      | 40   | 25    | 0      |
|   | 2        | 355050001.05 | 355050001.05 | -75.63816 | 45.3651  | 1500 | 14    | 10     | 1225        | 8     | 5      | 50   | 40    | 44     |
|   | 3        | 355050001.06 | 355050001.06 | -75.6318  | 45.36236 | 1625 | 19    | 15     | 1220        | 12    | 11     | 60   | 42    | 42     |
|   | 4        | 355050001.07 | 355050001.07 | -75.61352 | 45.36969 | 1125 | 13    | 11     | 855         | 8     | 5      | 20   | 0     | 0      |
|   | 5        | 355050001.08 | 355050001.08 | -75.61248 | 45.37428 | 1225 | 15    | 11     | 1010        | 11    | 9      | 35   | 29    | 0      |
|   | 6        | 355050002.01 | 355050002.01 | -75.67649 | 45.36148 | 950  | 2     | 2      | 855         | 3     | 2      | 15   | 0     | 0      |

#### Joined table

|    |        | Dutes    | or % low    | incol  | те та  | imities        |        |        |                |                |         |          |          |             |        |
|----|--------|----------|-------------|--------|--------|----------------|--------|--------|----------------|----------------|---------|----------|----------|-------------|--------|
|    | Ottawa | Ottawa C | Ottawa_CT_0 | Ottawa | Ottawa | Ottawa_CT_06.P | Ottawa | 2006 C | 2006 Census Pr | 2006 Census Pr | 2006 Ce | 2006 Cen | 2006 Cen | 2006 Census | 2006 0 |
|    |        | Polygon  | 5050001.01  | 505    | 35     | 355050001.01   | 0      | 0      | 355050001.01   | 355050001.01   | -75.648 | 45.37285 | 1860     | 43          |        |
|    | 1      | Polygon  | 5050001.04  | 505    | 35     | 355050001.04   | 0      | 1      | 355050001.04   | 355050001.04   | -75 650 | 45.35739 | 810      | 5           |        |
|    | 2      | Polygon  | 5050001.05  | 505    | 35     | 355050001.05   | 0      | 2      | 355050001.05   | 355050001.05   | -75.638 | 45.3651  | 1500     | 14          |        |
|    | 3      | Polygon  | 5050001.06  | 505    | 35     | 355050001.06   | 0      | 3      | 355050001.06   | 355050001.06   | -75.631 | 45.36236 | 1625     | 19          |        |
|    | 4      | Polygon  | 5050001.07  | 505    | 35     | 355050001.07   | 0      | 4      | 355050001.07   | 355050001.07   | -75.613 | 45.36969 | 1125     | 13          |        |
| 10 | 5      | Polygon  | 5050001.08  | 505    | 35     | 355050001.08   | 0      | 5      | 355050001.08   | 355050001.08   | -75.612 | 45.37428 | 1225     | 15          |        |
| 10 | 6      | Polygon  | 5050002.01  | 505    | 35     | 355050002.01   | 0      | 6      | 355050002.01   | 355050002.01   | -75.676 | 45.36148 | 950      | 2           |        |
|    | 7      | Polygon  | 5050002.02  | 505    | 35     | 355050002.02   | 0      | 7      | 355050002.02   | 355050002.02   | -75.664 | 45.35336 | 1020     | 6           |        |
|    | 8      | Polygon  | 5050002.04  | 505    | 35     | 355050002.04   | 0      | 8      | 355050002.04   | 355050002.04   | -75.693 | 45.3415  | 345      | 4           |        |

### Failure to join tables

# The join process is unsuccessful when the joined attribute table is empty

| Attributes of g   | csd000b06a_e          | · · · · · · · · · · · · · · · · · · · |                       |
|-------------------|-----------------------|---------------------------------------|-----------------------|
| gcsd000b06a_e.FID | gcsd000b06a_e.Shape * | gcsd000b06a_e.CSDUID                  | gcsd000b06a_e.CSDNAME |
|                   |                       |                                       |                       |
|                   |                       |                                       |                       |
|                   |                       |                                       |                       |
|                   |                       |                                       |                       |
|                   |                       |                                       |                       |
|                   |                       |                                       |                       |
|                   |                       |                                       |                       |
|                   |                       |                                       |                       |
|                   |                       |                                       |                       |
|                   |                       |                                       |                       |
|                   |                       |                                       |                       |
|                   |                       |                                       |                       |
|                   |                       |                                       |                       |
|                   |                       |                                       |                       |
|                   |                       |                                       |                       |
|                   |                       |                                       |                       |
|                   |                       |                                       |                       |
|                   |                       |                                       |                       |
|                   |                       |                                       |                       |
|                   |                       |                                       |                       |
|                   |                       |                                       |                       |
|                   |                       |                                       |                       |
|                   |                       |                                       |                       |
| c                 |                       |                                       |                       |
|                   |                       |                                       |                       |

### Failure to join tables

There are many reasons that tables cannot be joined successfully, for example:

- Un-matching geographical units (joining DA attribute table to a CT shapefile)
- Incorrect geographical unit field specified ( using "AREA\_NAME" instead of "CODE")

# Symbolizing

To symbolize is to represent quantity on a map

- Mouble click on the CT layer, the Layer Properties window will appear
  - In the "Show" window, click "Quantities" > Graduated Colors
  - In the Fields window, scroll down and highlight "2006 Census Prevalence of Low Income ILOTL" – low income families
  - In the Color Ramp window, scroll down and choose a color ramp or accept the default
  - The number of classifications can be changed, the default is five classes
  - Adding percentage to the classification range
    - Click on the "Label" heading > Format Labels
      - In "Number format" window change to percentage
      - In "Numeric Option" window select rounding options
  - Click OK
- For more information on thematic mapping, please refer to Resource Note #6 – Thematic Mapping: Mapping Spatial Data"

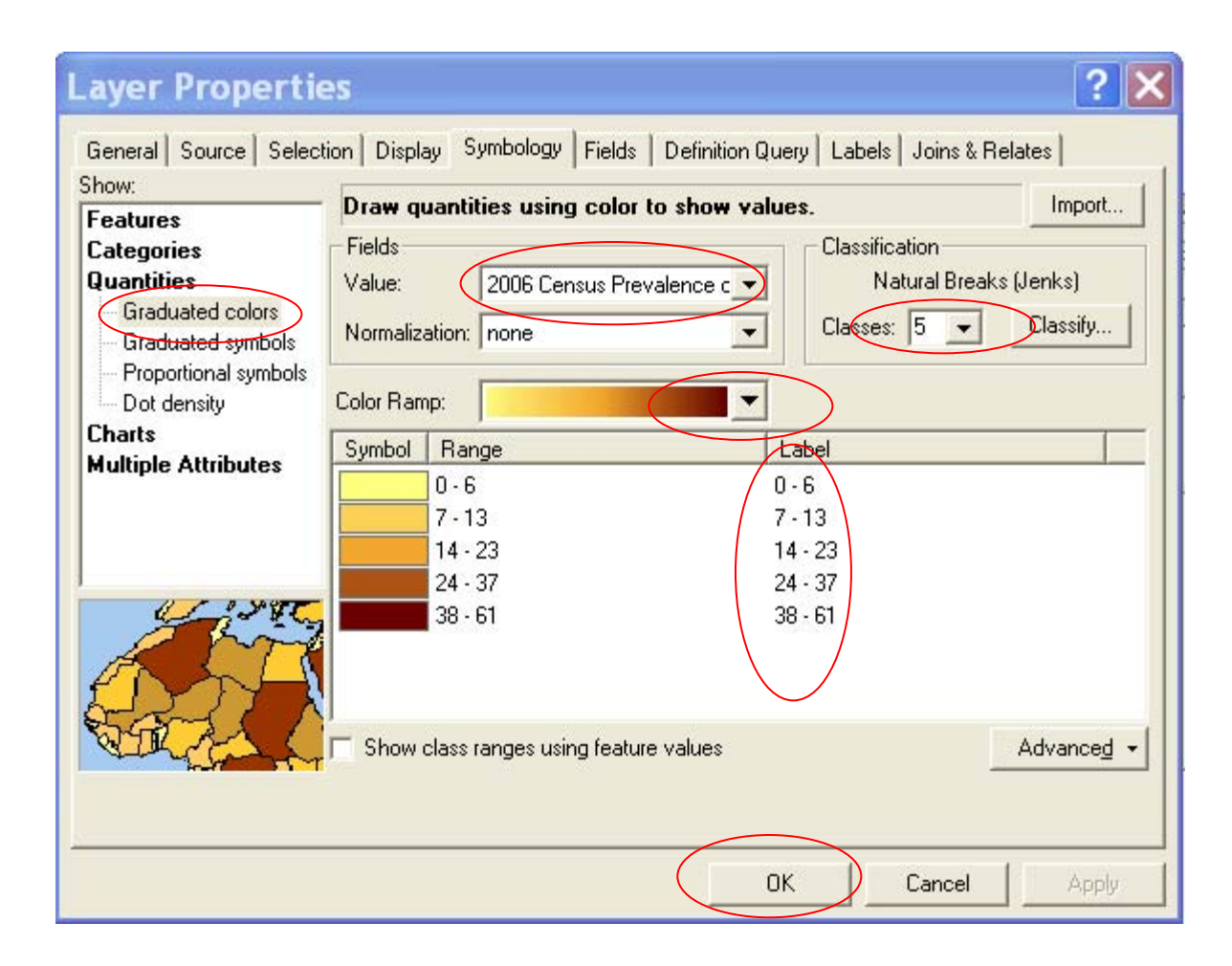

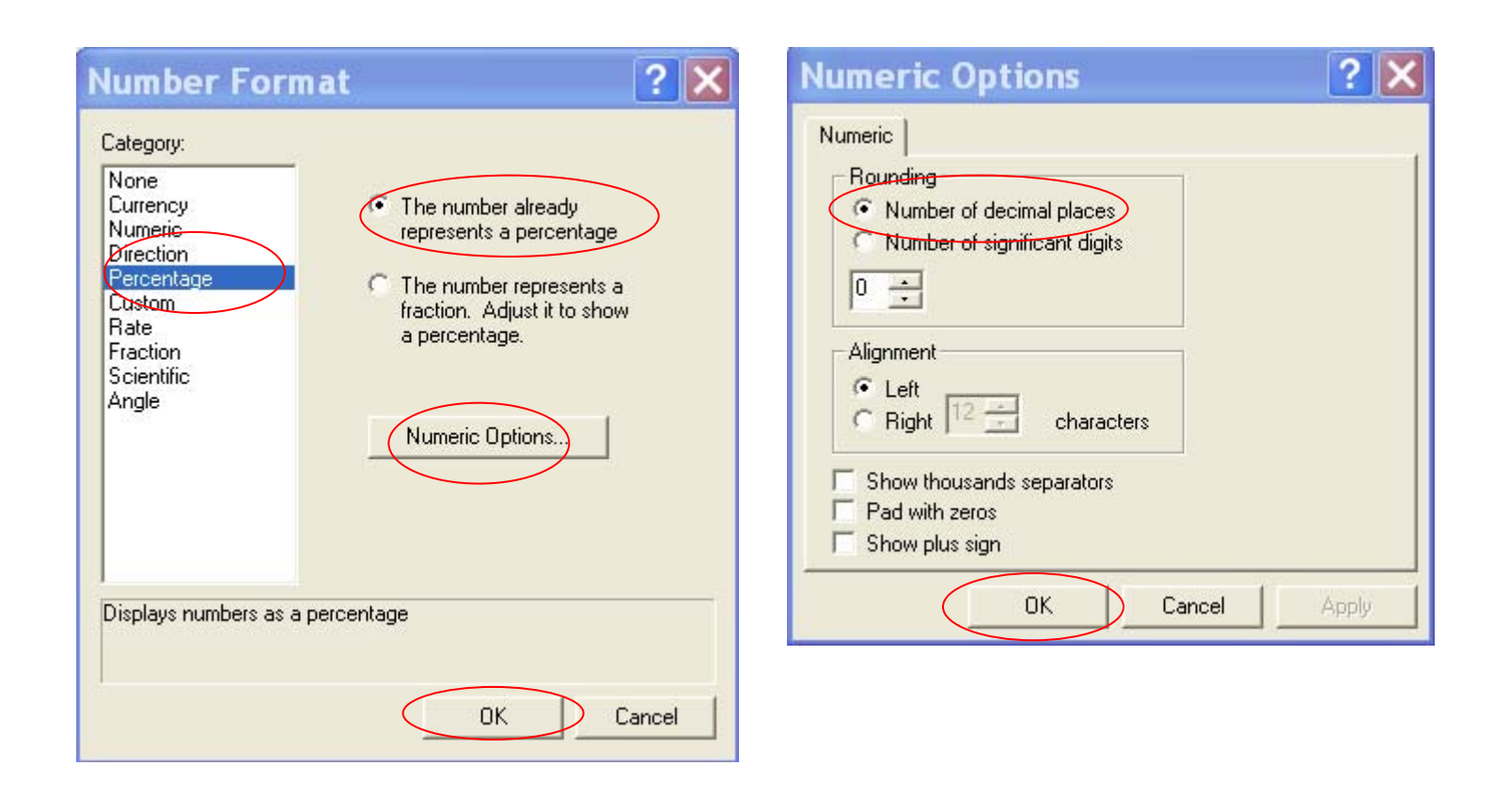

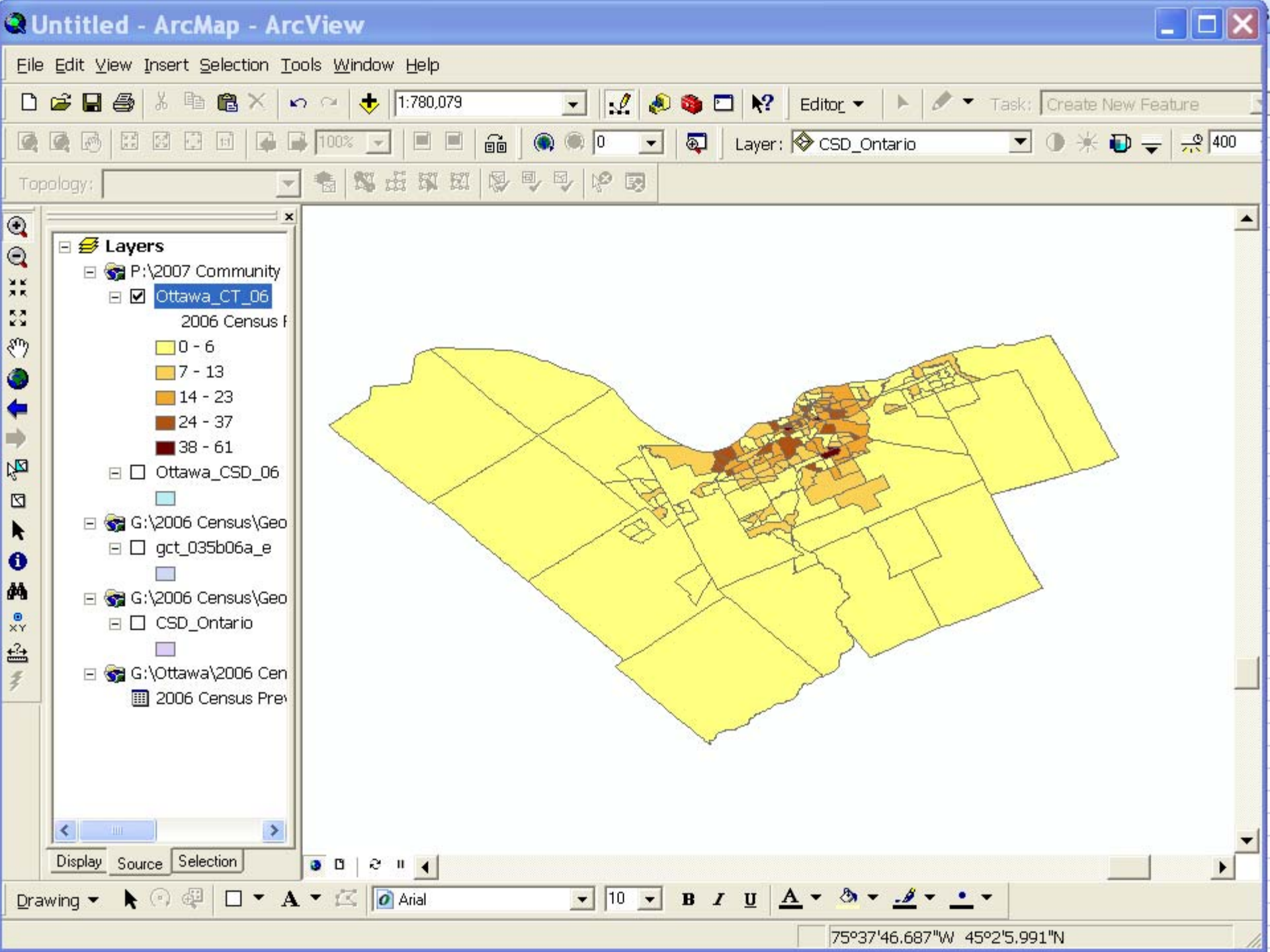

# Adding other layers

One can add a road network to provide more geographic references to the readers
For the City of Ottawa, a layer showing the water features will be very useful
Both road network and water feature layers can be found in the DMTI datafile

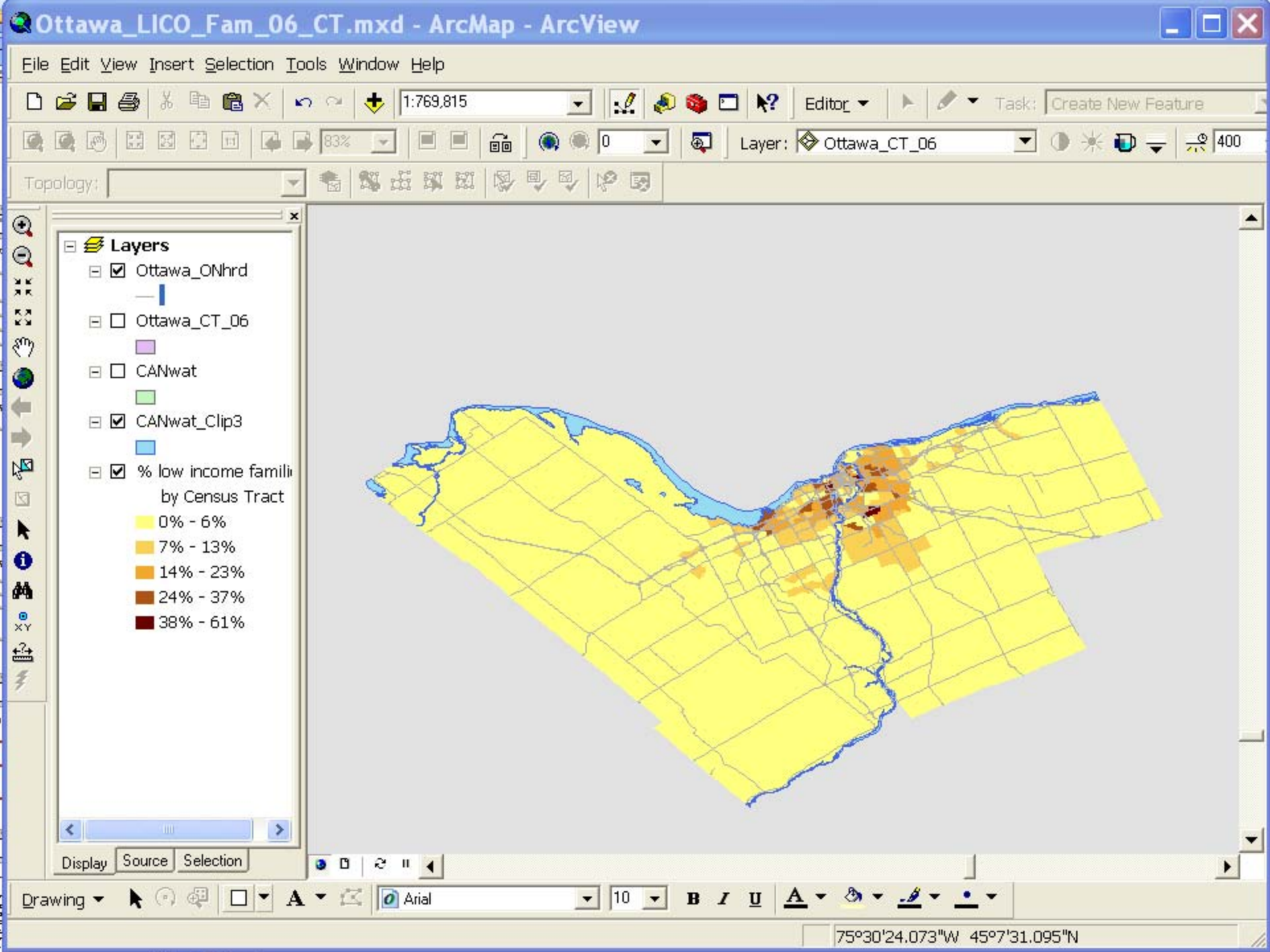

# Completing the map

- \* The following information is usually required to complete the map
  - Title
  - Legend
  - North Star
  - Scale Bar
  - Source
- For more information on this, please refer to Resource Note # 5 – Cartographic Principles: Making Maps

# Adding a title

- Switch from "Data View" to "Layout View"
- ₩ From the Menu Bar. Click "Insert" > Title
  - Enter text
  - Choose font size and colour

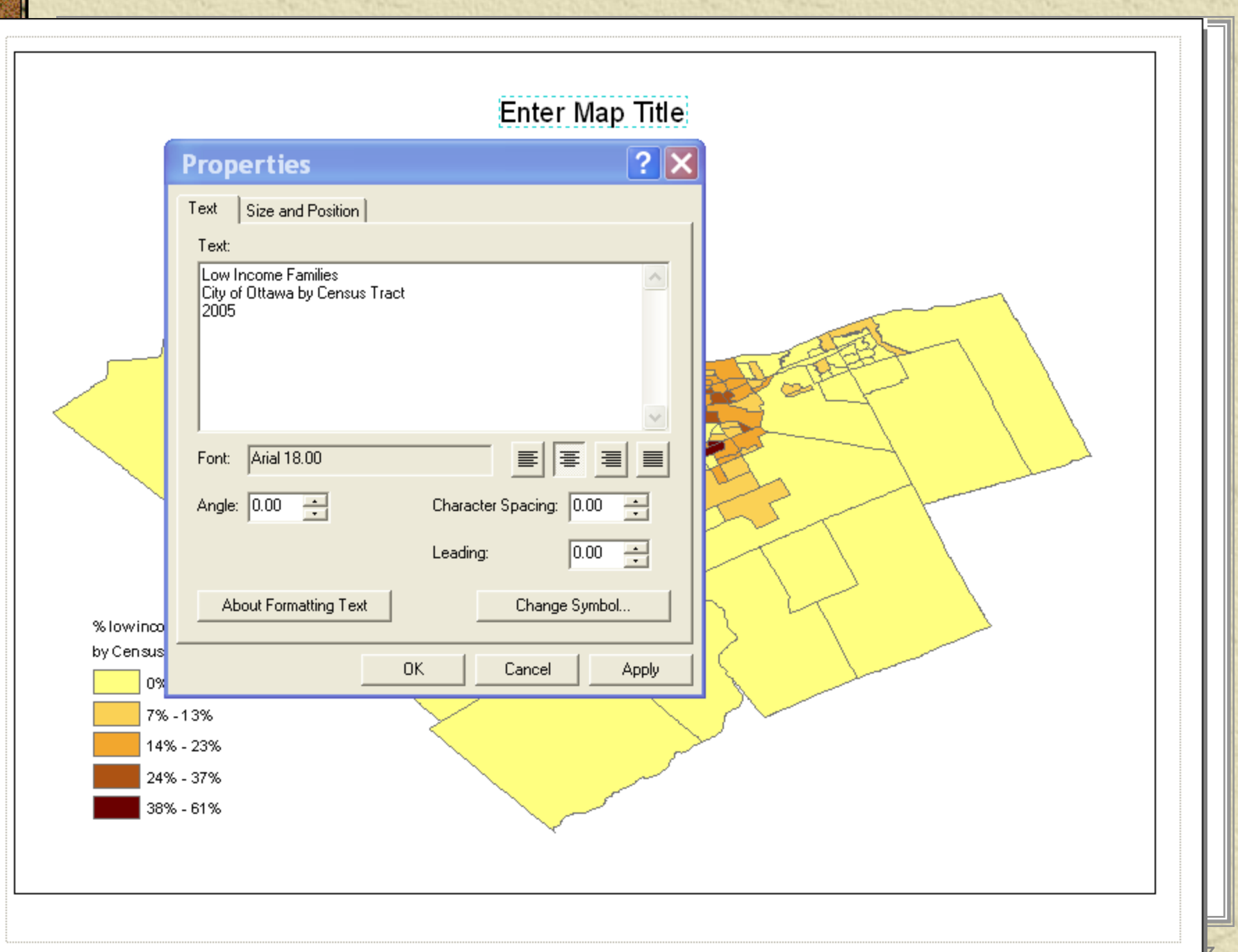

# Adding a legend

### ✷ From the Menu Bar. Click "Insert" > Legend

- In the Legend Wizard window, choose the layers to be included
- Follow the instructions > Finish
- If you want to change the description of a particular legend, you can change that by clicking on the description in the TOC – place the cursor on the text and click once
- You can change the appearance of the legend by double clicking on the legend and go to Legend Properties window

# Add a legend

- \* In the Legend Properties window, click "Style"
  - In the "Legend Item Selector" window, scroll up and down to select the style you want
- In the Legend Properties window, click "Symbol"
  - In the "Symbol Selector" window, change font size and appearance

| ~ % low income families | > % low income families | 1 |
|-------------------------|-------------------------|---|
|                         | <u>&gt;&gt;</u>         | 4 |
|                         |                         |   |
|                         |                         |   |

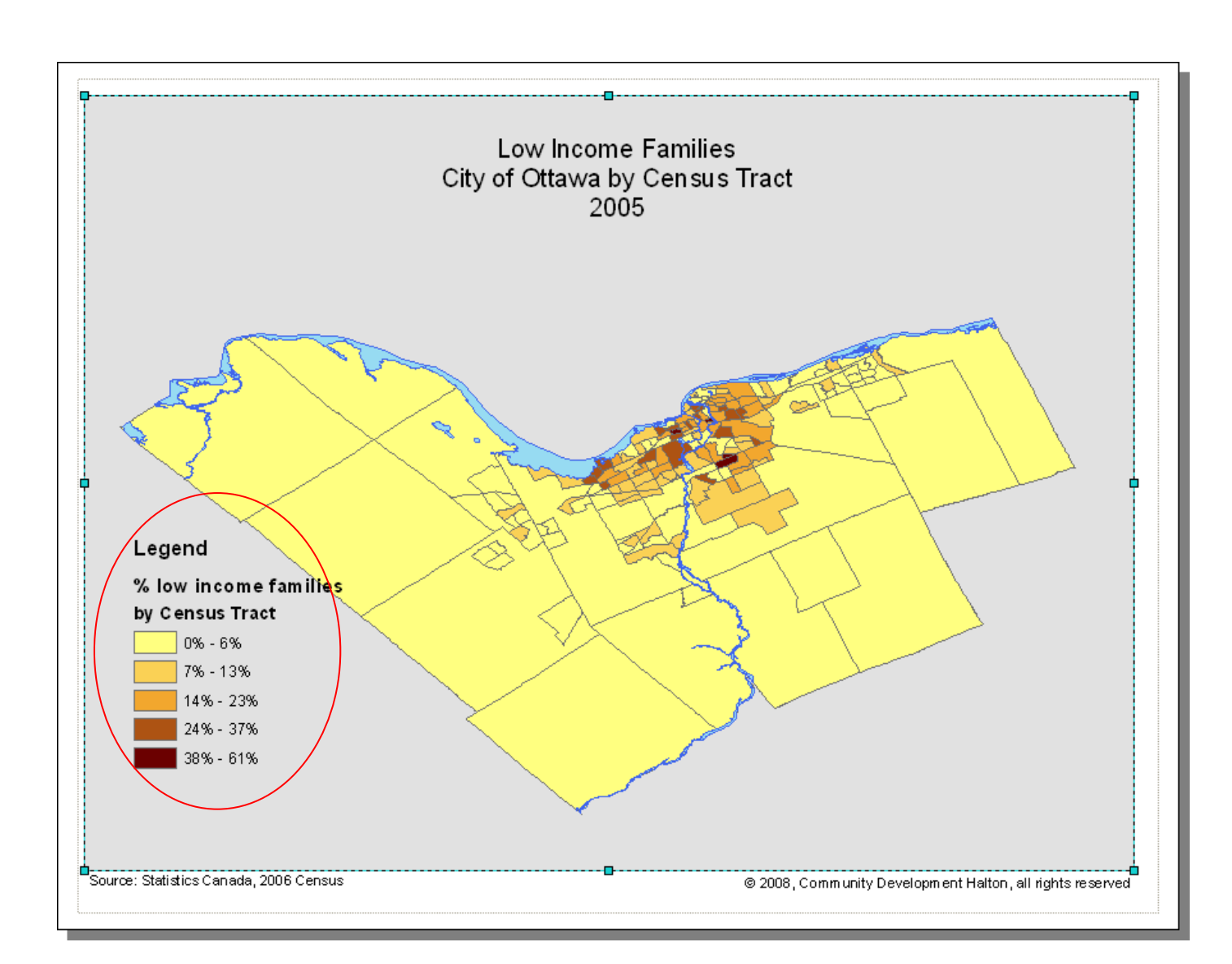

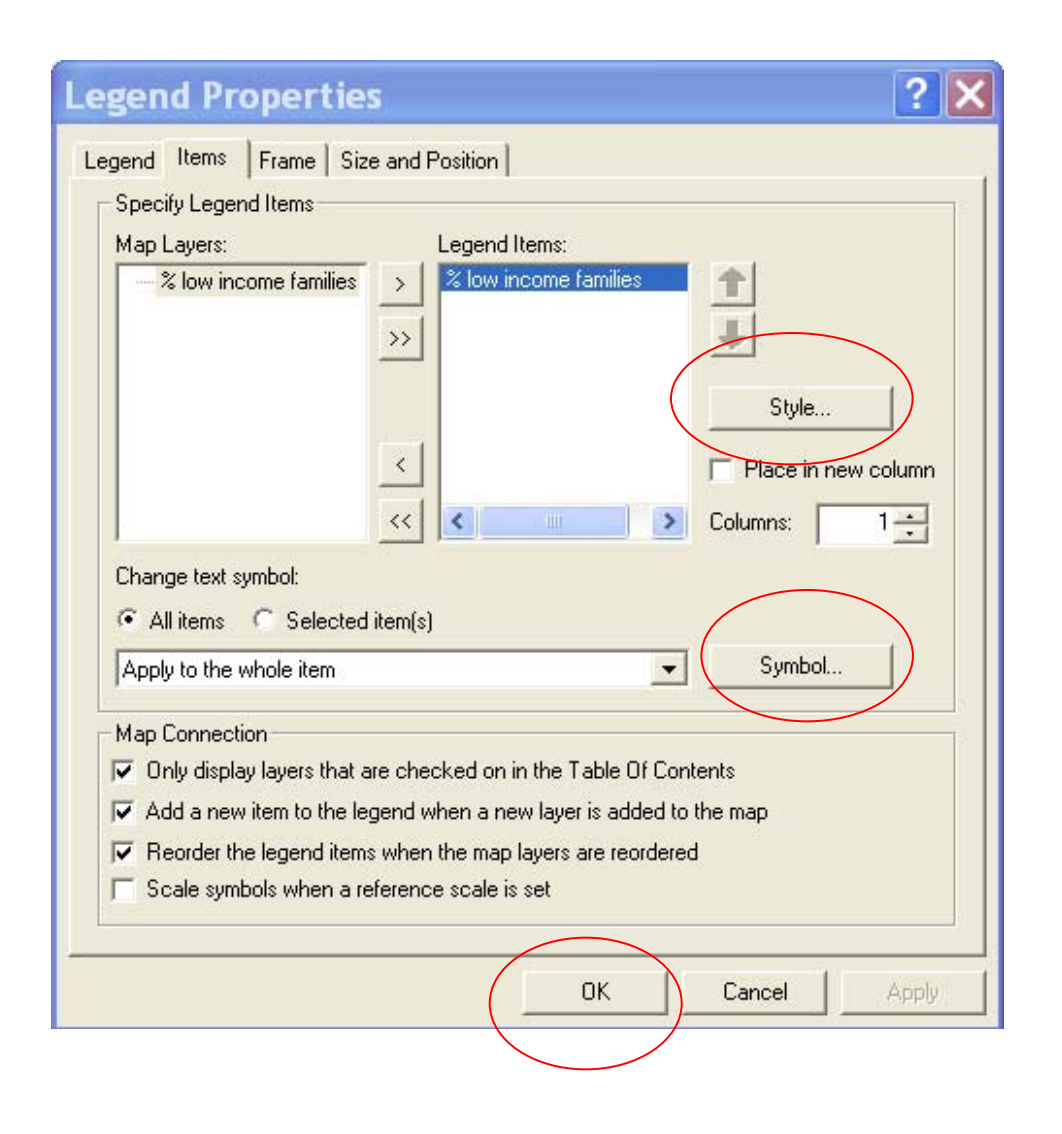

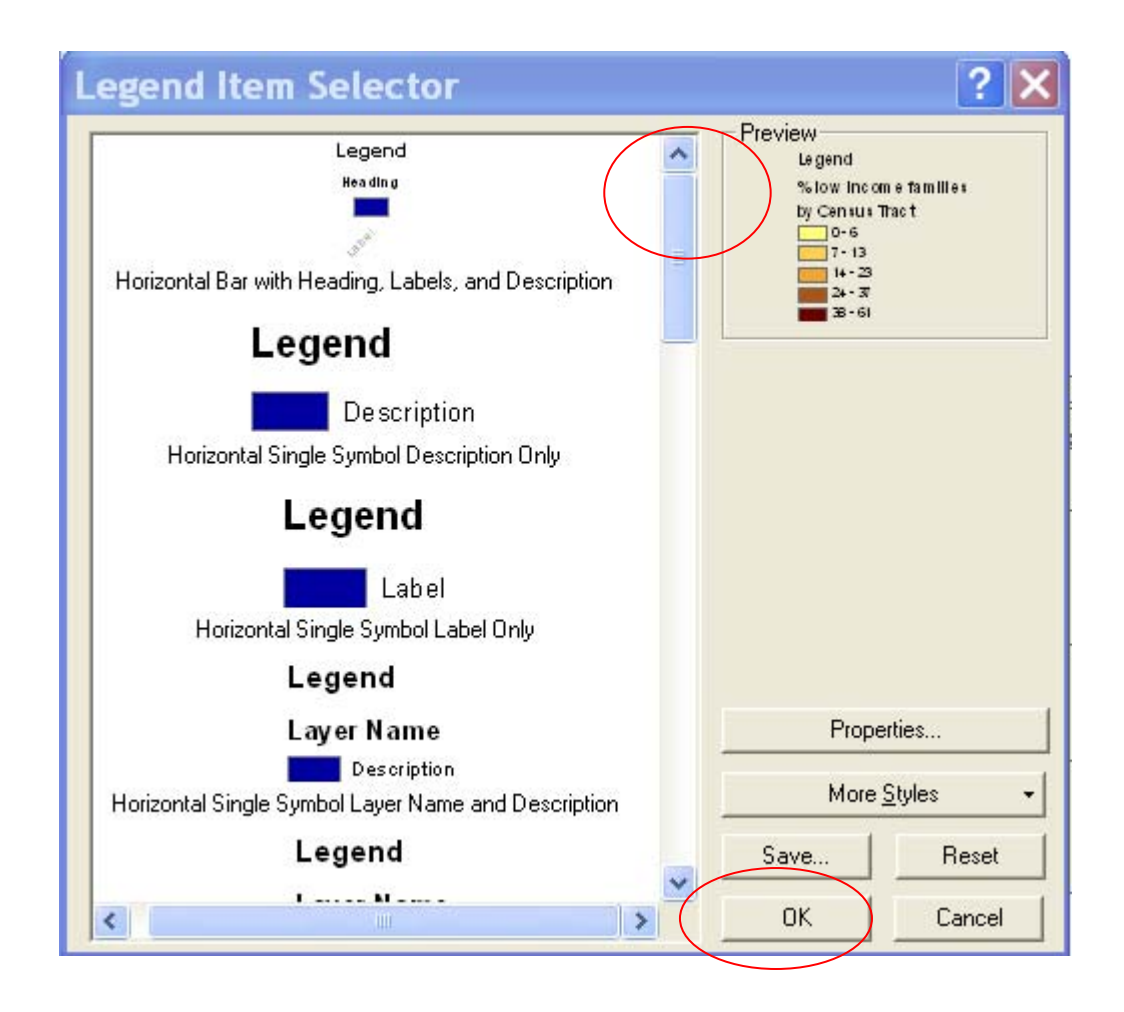

| tegory: All           | Preview                                 |
|-----------------------|-----------------------------------------|
| AaBbYyZz<br>Country 1 | AaBbYyZz                                |
| A a B b Y y Z z       | Options                                 |
| Country 2             | Color:                                  |
| AaBbYyZz              | Size: 15 <u>→</u>                       |
| Country 3             | Style: <b>B I</b> <u>U</u> <del>S</del> |
| AaBbYyZz              | Properties                              |
| Canital               | <u>M</u> ore Symbols                    |
| AaBbYvZz              | Save Reset                              |

## Adding a scale bar

### From the Menu Bar. Click "Insert" > Scale bar

- In the "Scale Bar Selector" window, click "Properties"
  - In the "Scale Bar" window, choose
    - Scale and units, numbers and marks, and format

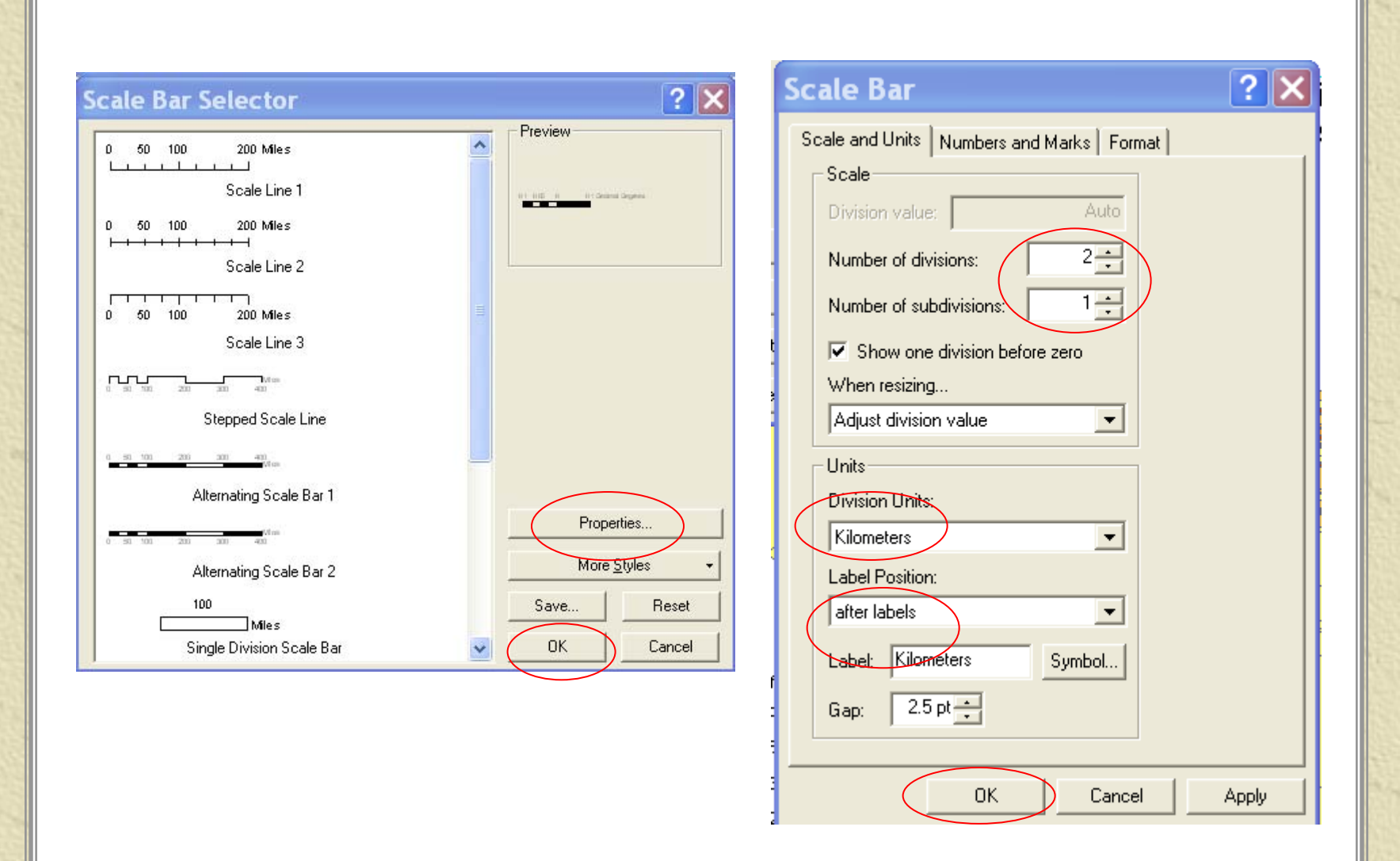

### Adding sources

### From the Menu Bar. Click "Insert" > Text ★

| Text:                     |                         |
|---------------------------|-------------------------|
| Source: Statistics Canada | a, 2006 Census          |
|                           |                         |
|                           |                         |
| Font: Arial 10.00         |                         |
| Angle: 0.00               | Character Spacing: 0.00 |
| Angle. 0.00               |                         |
|                           | Leading: 0.00           |

| Properties ?X                                                  |
|----------------------------------------------------------------|
| Text Size and Position                                         |
| Text:                                                          |
| (c) 2008, Community Development Halton,<br>all rights reserved |
| Font: Arial 10.00                                              |
| Angle: 0.00 + Character Spacing: 0.00 +                        |
| Leading: 0.00 🛨                                                |
| About Formatting Text Change Symbol                            |
| OK Cancel Apply                                                |

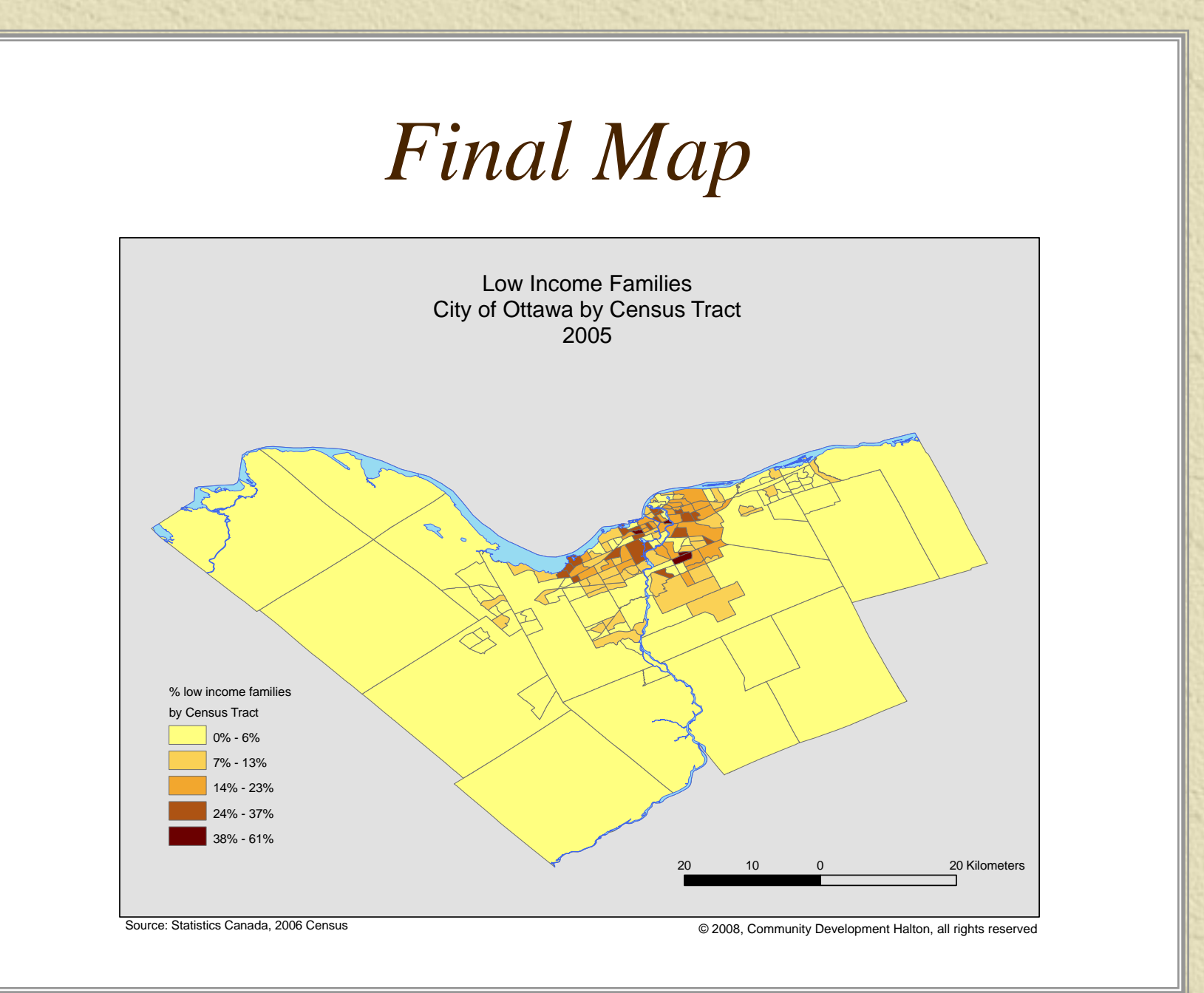

### Any questions or comments?

Please contact me at: Richard Lau GIS Project Coordinator Community Social Profile Project Email: <u>richard.lau@spno.ca</u> Phone: 905-632-1975, 878-0955 Fax: 905-632-0778

Thank You

### This project is funded by the Ontario Trillium Foundation

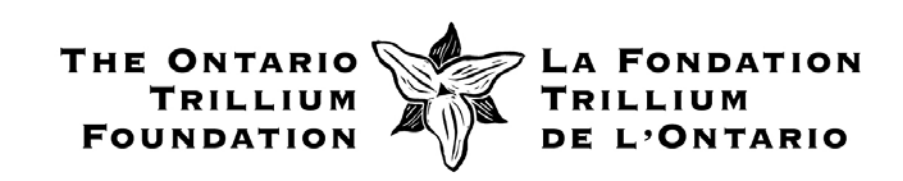